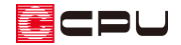

## A's(エース)のバージョンやインストールフォルダの確認方法

文書管理番号:1259-01

## Q.質問

インストールされている A's (エース)のバージョンやインストールフォルダを確認したい。

## A.回答

インストールされている A's (エース) のバージョンとインストールフォルダは以下の方法で確認でき ます。

● 各アプリケーションの「バージョン情報」からの確認

プラン図、屋根伏図等の各アプリケーションの「ヘルプ」⇒「バージョン情報」をクリックします。 バージョン情報の画面が表示され、A's (エース)のバージョンとインストールフォルダを確認でき ます。

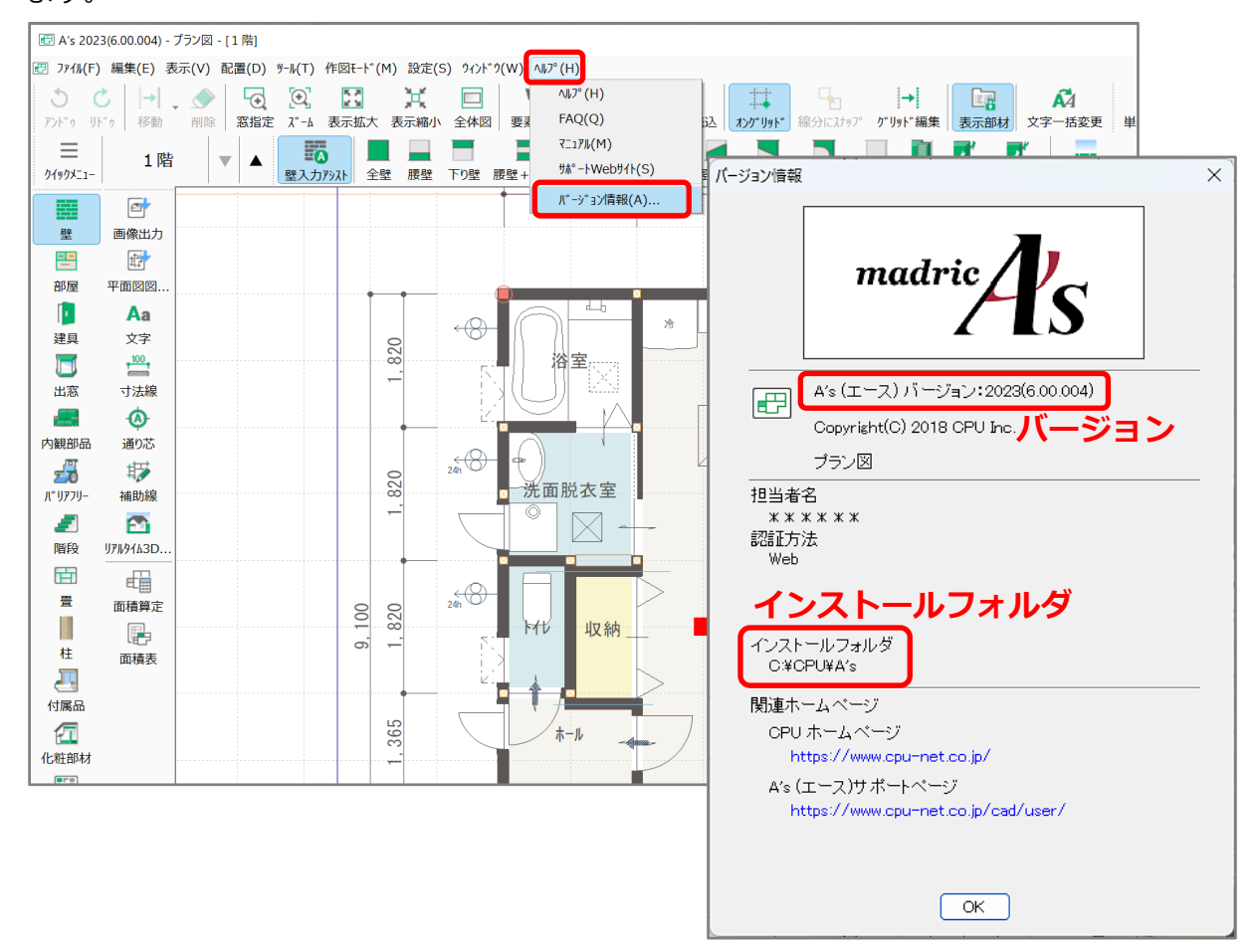

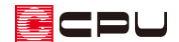

● システム情報表示ツールから確認

デスクトップの 🔏 (A's (エース))から 🕰 (システム情報表示ツール)を開きます。

\* 「Windows スタートボタン」⇒「A's(エース)」(「すべてのアプリ」⇒「A's(エース)」) ⇒「システム情報表示ツール」から起動してもかまいません。

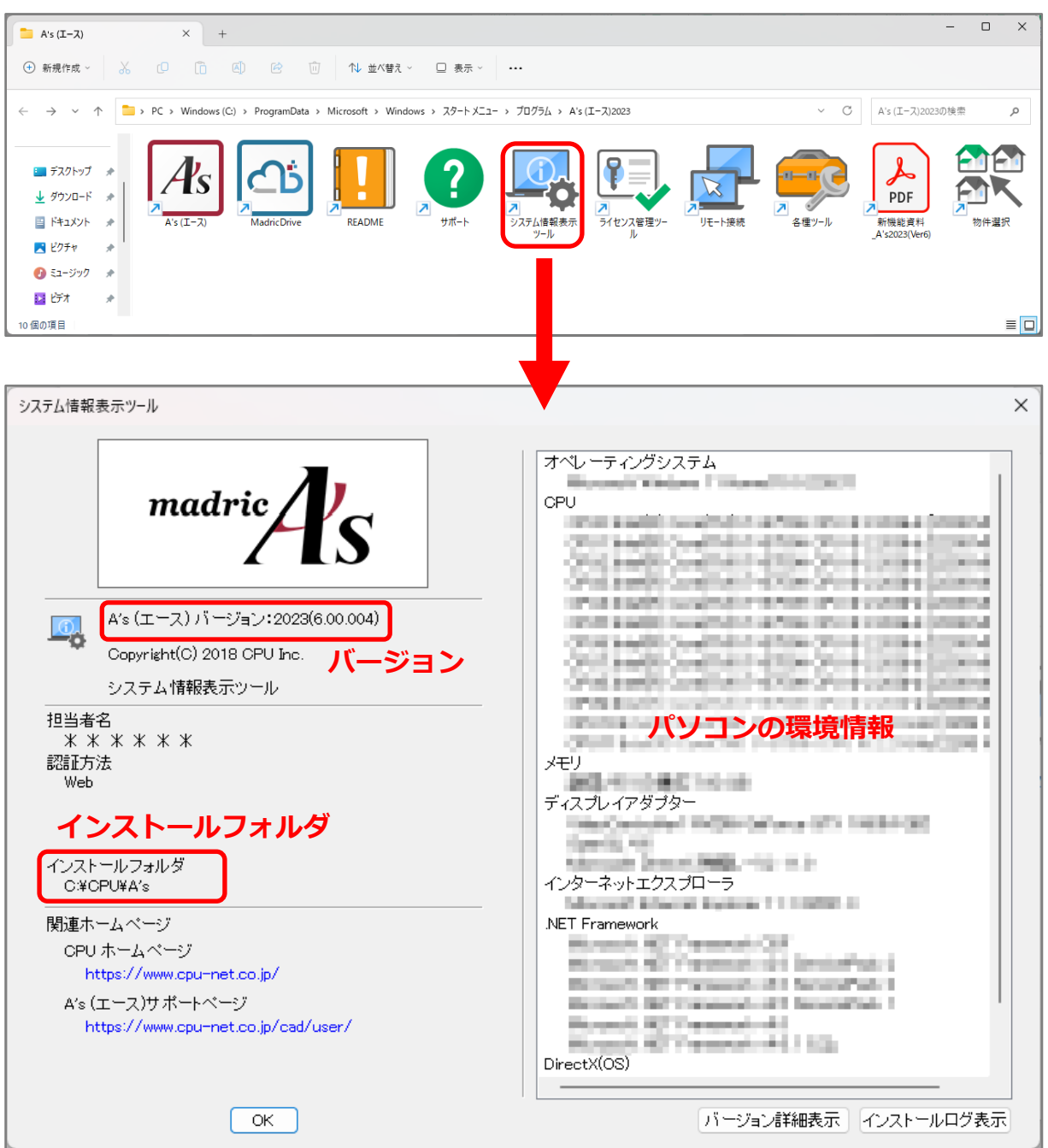

システム情報表示ツールでは、インストールされている A's(エース)のバージョンと インストールフォルダの他、パソコンの環境情報を確認できます。

CPU

## 【参考】

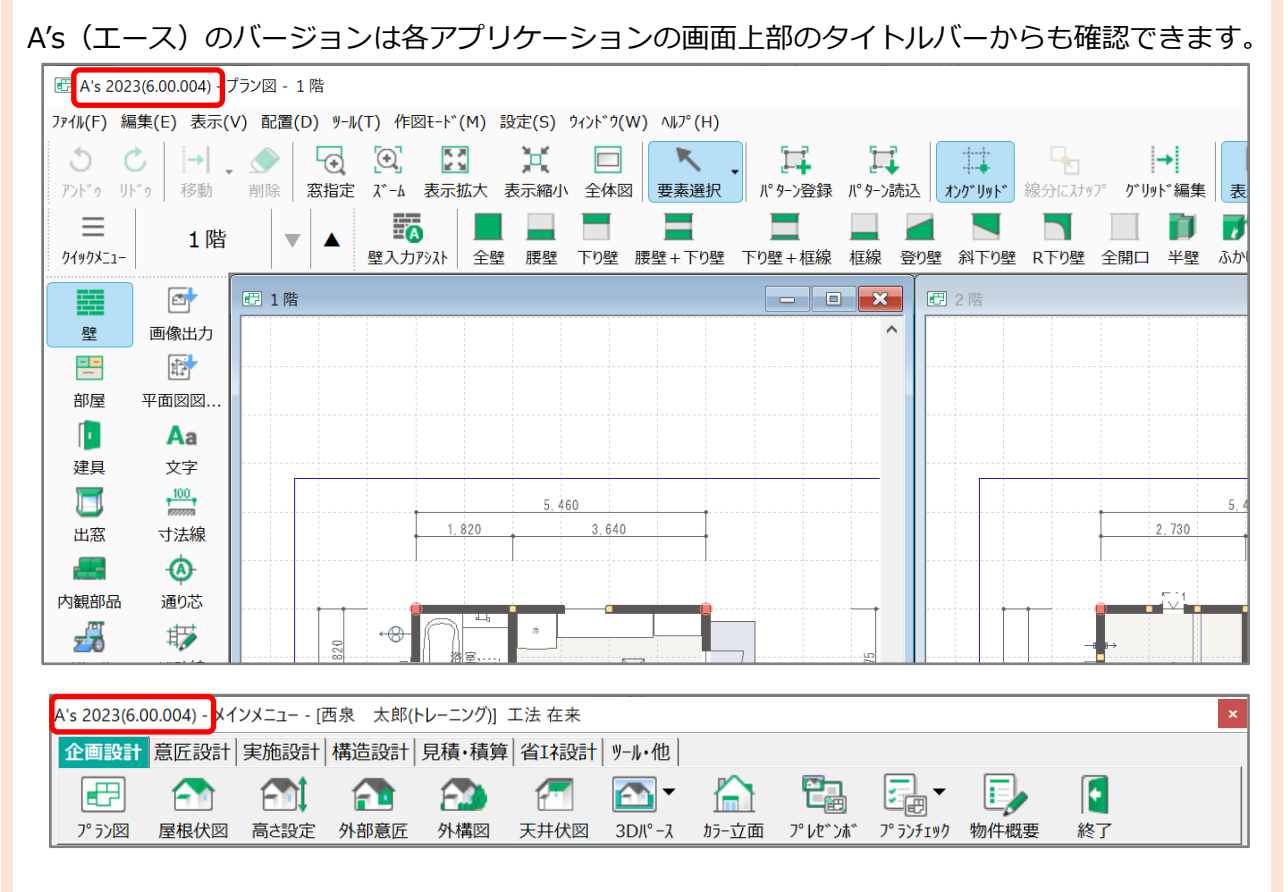